地区薬剤師会

#### 学校薬剤師担当役員 様

公益社団法人東京都薬剤師会

#### 副会長 小野 稔

2024年度全国学校保健調査の実施及び協力依頼について

平素より本会会務に格別のご高配ご協力を賜り深く感謝申し上げます。

さて、日本薬剤師会において昭和 46 年度から実施されている「全国学校保健 調査」につきまして、別添(令和 6 年 7 月 18 日付 日薬業発第 145 号)のとお り協力依頼がありました。

今年度の調査は、昨年同様、学校薬剤師を対象に Web 形式にて実施されます。 調査項目は、2023 年度における「採光及び照明」とされ、照度の定期検査に関す る項目が調査の主体となっています(設問内容は「参考資料」参照)。

つきましては、別紙「学校保健調査(Web版)の実施概要について」をご参照 の上、本調査にご協力いただけますよう、貴会学校薬剤師の先生方にご周知のほ どよろしくお願いいたします。

なお、学校薬剤師より、回答の入力に関するご相談等がありました際には、貴 会にてご対応いただけましたら幸いと存じます。また、本調査に関するご質問等 は、日薬や本会に直接問い合わせる形でなく、貴会学校薬剤師ご担当者様を通じ て行っていただけますよう、何卒よろしくお願い申し上げます。

## ≪調査概要≫

- 調査項目: 2023 年度における採光および照明について
- 回答期間: 2024 年 8 月 1 日 (木) 12:00 ~ 10 月 31 日 (木) <予定>
- 回答の入力方法:以下の専用サイトを通じてご回答ください。

# ○全国学校保健調査 回答サイト

# http://nichiyaku-enq.jp/login.html

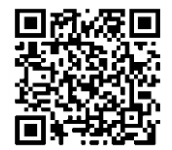

- 集計結果の公表:回答内容は、今後の活動の充実等を目的に、学校所在地の 都道府県薬剤師会、同教育委員会等にフィードバックするとともに、集 計結果については、後日、日薬雑誌及び日本薬剤師会ホームページ等で 公表予定です。なお、個々の回答内容を公表することはありません。
  - ※全国学校保健調査とは: 全国学校保健調査は、全国の学校における環境衛生活動 の実情を把握し、その充実や改善に役立てる目的で昭和 46 年度から実施してい ます。調査結果は毎年文部科学省に報告し、学校環境衛生の維持・管理に資する 参考として活用されています(実施主体:公益社団法人日本薬剤師会)。

問合せ 東京都薬剤師会 職能対策課 TEL : 03-3294-0096 E-mail: syokunou@toyaku.or.jp

# 【参考資料】

# 2024 年度全国学校保健調査 (2023 年 4 月~2024 年 3 月までの活動報告) ~2023 年度の「採光及び照明」について~

公益社団法人 日本薬剤師会 学校薬剤師部会

「全国学校保健調査」は、2023 年度より WEB 形式に変更されました。 ※本資料は回答サイトの入力画面と体裁が一部異なりますが、設問内容は同様です。

- 回答の締め切り日は、2024 年 10 月 31 日(木)予定です。
- マークシート用紙の配布はありません。回答は WEB で受付を行っております。
- 本資料は、回答する際のメモとして必要に応じ印刷・ダウンロードをしてください。
- 回答先のページや操作マニュアルは、本会ホームページ下記 URL または QR コードからも確認できます。
- https://www.nichiyaku.or.jp/activities/activity/check.html
- 回答の入力は、ご本人了承のうえ、学校薬剤師本人以外が行っても差し支えありません。
- 全データは学校所在地の都道府県薬剤師会及び教育委員会等にフィードバックします(個々の回答が 公表されることはありません)。
- 回答内容等につき、都道府県薬剤師会等より確認の連絡がなされることがあります。

| 基本情報      |                 |                                                                                                    |  |  |
|-----------|-----------------|----------------------------------------------------------------------------------------------------|--|--|
| A         | 学校名             |                                                                                                    |  |  |
| В         | 学校設置区分          | ①国立 / ②公立 / ③私立(組合立を含む)                                                                                      |  |  |
| C         | 学校の種類           | ①幼保連携型認定こども園 / ②幼稚園(幼稚園型認定こども園)/ ③小学校 / ④中学校<br>⑤義務教育学校 / ⑥全日制高等学校 / ⑦中等教育学校 / ⑧定時制高等学校 / ⑨特別支援学校<br>⑩高等専門学校 |  |  |
| D         | 学校の所在地          | 都道府県 市区町村                                                                                                    |  |  |
| E         | 児童生徒数           | ① 50 人未満 / ② 50 人以上 300 人未満 / ③ 300 人以上 500 人未満 / ④ 500 人以上                                                  |  |  |
| F         | 本調査への回答日        | 2024年月日                                                                                                    |  |  |
| G         | 主たる調査協力者        | ①養護教諭 / ②保健主事 / ③校長 / ④副校長・教頭 / ⑤その他の教職員                                                                     |  |  |
| <u>1.</u> | 学校薬剤師情報         | (2024年4月1日現在)                                                                                                |  |  |
| •         | 御氏名<br>お住まいの都道府 | 氏:名:                                                                                                    |  |  |
| 1-        | 1. 年齢           | ①20 歳代 ②30 歳代 ③40 歳代 ④50 歳代 ⑤60 歳代 ⑥70 歳代 ⑦80 歳代以上                                                           |  |  |
| 1-        | 2. 本務の職場        | ①薬局(開設者)/ ②薬局(勤務者)/ ③病院・診療所 / ④卸 / ⑤行政 / ⑥製造管理<br>⑦検査機関 / ⑧学校(教職員)/ ⑨無職 / ⑩その他                               |  |  |
| 1-        | 3. 担当校数         | 校                                                                                                    |  |  |
| 1-        | 4. 2023 年度の学    | 交薬剤師に関する研修会受講回数 回                                                                                            |  |  |

#### 2. 学校薬剤師活動基本情報

- 2-1 学校保健計画の作成にあたり学校から確認要請がありましたか。
   ①あった
   ②なかった
- 2-2 学校保健計画に学校環境衛生検査の記載がありましたか。(省略規定により省略した検査項目は除く)
   ①全ての必要な検査項目について記載があった(2-4の設問へ)
   ②必要な検査項目の記載が一部なかった
   ③まったく記載がなかった
   ④わからない(2-4の設問へ)
- 2-3 <u>2-2 で②及び③に印をつけた人</u>にお聞きします。

一部又は全部の必要な検査項目の記載がないことについて問い合わせはしましたか。

①した ②しなかった

2-4 学校環境衛生検査は、学校環境衛生基準に定められた全検査項目を実施しましたか。

#### (省略規定により省略した検査項目は除く)

①全ての必要な検査項目を実施した(2-7の設問へ)②必要な検査項目のうち、実施できなかった項目が一部あった③まったく実施していない

- 2-5 <u>2-4 で②及び③に印をつけた人</u>にお聞きします。全検査項目を実施できなかった理由は何ですか。(複数回答可)
   ①器具が足らない
   ②予算が足らない
   ③計画がなかった
   ④時間の都合がつかなかった
   ⑤その他
- 2-6 <u>2-4 で②及び③に印をつけた人</u>にお聞きします。実施できていない検査項目の実施を要望しましたか。
   ①要望した ②要望しなかった
- 2-7 <u>2-4 で①及び②に印をつけた人</u>にお聞きします。学校環境衛生検査の結果を校長等管理職に直接報告しましたか。 ①毎回した ②時々した ③一度もしなかった
- 2-8 学校保健委員会は 2023 年度に何回開催されましたか。
   ①3回以上
   ②2回
   ③1回
   ④開催されなかった⇒2-10 へ
- 2-9
   学校保健委員会に学校薬剤師は何回出席しましたか。

   ①3回以上
   ②2回
   ③1回
   ④出席しなかった
- **2-10** 2023 年度における出校日数は何日ですか。(メール、電話応対及び給食センター立ち入り検査も含む) \_\_\_\_\_日(0日数の方は0と入力し、設問Aへ)

## 2-11 出校した人にお聞きします。出校目的は何ですか。(複数回答可)

①定期検査②臨時検査③学校保健委員会④薬物乱用防止教室⑤医薬品教育⑥その他保健教育に関する講話・講演及び学校における薬品管理(毒物・劇物・医薬品を含む)

# <u>A. 2023 年度における「照度」の定期検査についてお聞きします。</u>

#### A-1 「照度」の定期検査を実施しましたか。

①行った ②行わなかった →A-12及びA-15以降の設問をご回答ください。

A-2 使用している照度計の所有者(保管管理)についてお答えください。(複数回答可) ①学校 ②設置者(教育委員会等) ③都道府県薬剤師会 ④地域薬剤師会 ⑤学校薬剤師個人 ⑥その他 A-3 測定に使用した照度計はどれですか。 ①JIS C1609-1デジタル照度計 ②光電池アナログ照度計 ③その他の照度計 A-4 照度計の校正は、どれくらいの頻度で行っていますか。 ①毎年 ②2年に1回 ③3~5年に1回 ④5年~10年に1回 ⑤11年以上に1回 ⑥行っていない A-5 「照度」の定期検査の回数についてお答えください。 ①2回行った
 ②1回行った A-6 2023年度に検査を行った月を選択ください。(複数回答可) 〈2023年〉 ①4月 ②5月 ③6月 ④7月 ⑤8月 ⑥9月 ⑦10月 ⑧11月 ⑨12月 〈2024年〉 101月 112月 123月 A-7 照度の測定者はだれですか。(複数回答可) (1)学校薬剤師 (2)養護教諭 (3)その他(自由記載) A-8 照度の測定を行った場所はどこですか。(複数回答可) (1)コンピュータを使用していなかった普通教室

②測定時、コンピュータを使用していた教室等(個別のコンピュータ(タブレット等を含む)を通常使っている普通教室を含む)
 ③コンピュータが固定されているコンピュータ教室
 ④体育館
 ⑤その他(自由記載)

A-9 A-8で②を選択した人に質問します。測定した普通教室はコンピュータを使用している教室 (机上照度は500~10001x程度が望ましい)とみなして測定しましたか。

①コンピュータを使用している教室として測定した
②コンピュータを使用していない教室として測定した

- A-10 A-8で②、③を選択した人に質問します。コンピュータを使用する教室等の机上照度は、500~10001x程度でしたか。 ①すべて500~10001x程度であった
  - ②一部で500~1000lx程度を逸脱する場所があった

③すべて500~1000lx程度でなかった

- A-11 A-8で①及びA-9で②を選択した人に質問します。普通教室の照度検査の結果は、3001xを超えていましたか。 ①すべて超えていた ②一部で超えていない場所があった ③すべて超えていなかった(下回っていた)
- A-12 普通教室の備品で、通常使っているものはどれですか。(複数回答可)

①黒板 ②ホワイトボード ③電子黒板(液晶ディスプレイ) ④電子黒板(プロジェクター型)
 ⑤液晶ディスプレイ ⑥プロジェクター ⑦個別のコンピュータ(タブレット等を含む)
 ⑧その他(自由記載)

- A-13 A-8で④を選択した人(体育館の照度を測定した人)に質問します。体育館の照度は3001xを超えていましたか。 (体育館を測定しなかった人はA-14へ)
  - ①すべて超えていた ②一部で超えていない場所があった ③すべて超えていなかった(下回っていた)
- A-14 普通教室及び黒板の照度比の結果は、20:1を超えていましたか。 ①すべて超えていた ②一部で超えていた ③すべて超えていなかった
- A-15 「まぶしさ」の定期検査を実施しましたか。

①行った ②行わなかった

- A-16 A-15で①を選択した人に質問します。まぶしさの検査結果をお答えください。 ①まぶしさがあった ②まぶしさはなかった
- A-17 A-16で①を選択した人に質問します。まぶしさの原因に該当するものを選んで下さい。(複数回答可)

①黒板の外側15°以内に輝きの強い光源があった(昼光の場合は窓)
 ②黒板面及び机上面の光沢
 ③電灯や明るい窓等が、ディスプレイ(タブレット等)の画面に映じていた
 ④その他

- A-18 「採光及び照明」に関し、改善が必要だった場合にとった事後処置について、A-10②③、A-11②③、A-13②③、
   A-14①②、A-16①のいずれかを選択した人にお聞きします。(それ以外の方はA-20へ)
   ①報告書を提出して指導・助言した
   ②何もしなかった →A-20へ
- A-19 A-18で①を選択した人へお聞きします。指導・助言の結果、照度・まぶしさについて改善しましたか。 ①改善した ②一部改善した ③改善していない ④確認していない
- A-20 照明器具の清掃は、行われていましたか。
   ①年3回以上行われていた
   ②年2回行われていた
   ③年1回行われていた
   ④行われていなかった
   ⑤わからない
- A-21 A-1で②を選択した人(「照度」の定期検査を行わなかった人)へ質問します。なぜ行わなかったのですか。(複数回答可) ①計画がなかった ②器具がなかった ③予算がなかった ④時間がなかった ⑤数年に1回検査しているため ⑥その他(自由記載)\_\_\_\_\_
- A-22 A-15で②を選択した人(「まぶしさ」の定期検査を行わなかった人)に質問します。なぜ行わなかったのですか。(複数回答可) ①計画がなかった ②予算がなかった ③時間がなかった ④数年に1回検査しているため ⑤その他(自由記載)
- A-23 定期検査の記録が残されていましたか(5年間保存)。

①全て残されていた ②問題があった時の記録のみ残されていた ③残されていなかった

<u>B.「採光及び照明」の日常点検について、学校薬剤師が確認された項目についてお聞きします。</u>

## B-1 日常点検は行われていましたか。

①毎授業日行われていた
 ②1週間に1回行われていた
 ③1月に1回行われていた
 ④行われていなかった →B-3へ

# B-2 日常点検は、どの項目について行われていましたか(複数回答可)。

①黒板面等の明るさ
 ②机上面等の明るさ
 ③黒板面のまぶしさ
 ④れ上面のまぶしさ
 ⑤その他

- **B-3** B-1で④を選択した方へお聞きします。日常点検が行われていないことについて、指導助言しましたか。 ①指導・助言した ②指導・助言しなかった
- B-4 B-3で②を選択した方へお聞きします。なぜ指導・助言しなかったのですか。
   ①時間がなかった
   ②その他(自由記載)

## B-5 日常点検の記録が残されていましたか(3年間保存)。

①全て残されていた ②問題があった時の記録のみ残されていた ③残されていなかった

以上

# 日薬業発第145号

## 令和6年7月18日

都道府県薬剤師会

#### 学校薬剤師担当役員 殿

#### 日本薬剤師会

## 担当副会長 荻野 構一

#### 2024年度全国学校保健調査の実施及び協力依頼について

盛夏の候、時下ますますご清栄のこととお喜び申し上げます。

平素は本会学校薬剤師活動に格別のご高配を賜り、厚く御礼申し上げます。

本会では、例年都道府県薬剤師会にご協力を賜り、「全国学校保健調査」を実 施しており、調査結果については、毎年文部科学省等に報告し、学校環境衛生 の維持・管理に資する参考として活用されております。

本調査につきましては、従来紙媒体のマークシートによる実施でしたが、都 道府県薬剤師会等から Web 化に関する要望が寄せられていたことを受け、前年 度から完全 Web 化のうえ実施しております。

今般、本年度調査に関する実施方法等が下記のとおりまとまりましたので、 ご案内申し上げます。

つきましては、貴会内の学校薬剤師に、本調査の実施につきご案内賜ります と共に、本年度も多くの学校薬剤師にご回答いただけますよう、ご高配のほど、 お願いいたします。

- 1. 回答期間 2024年 8月1日 12:00 ~ 同 10月31日 (予定)
- 回答の入力 下記専用サイトに設問を掲載しており、そこに回答を入力いただく形です。本人自身での入力が難しい場合、本人了承のうえ、ご家族の方、学校関係者等に入力いただく形でも結構です。スマートフォンでも入力可能です。

○全国学校保健調査 回答サイト http://nichiyaku-enq.jp/login.html

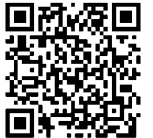

- 3.回答内容の閲覧等前年度同様、回答期間中、各都道府県薬剤師会で、自都道府県の学校の担当者の回答を、ネット上で随時閲覧できる機能を取り入れます。また、事務局の方が試し入力を行えるテストサイトを準備いたします。その閲覧等に関するURL及び都道府県毎のパスワード等については、後日個別にご連絡いたします。
- 4. お願い事項
  - (1) 貴都道府県内の学校薬剤師に、上記2の回答専用サイト及び、別紙「学校保健 調査(Web版)の実施概要について」、別添「『2024年度学校保健調査』に関す る入力方法について」をご案内いただきますようお願いいたします。(本サイト のURL につき、誰でも閲覧可能なホームページ等への掲載は行わず、会員限定ペ ージへの掲載、及び個々へメール・FAX等での連絡としていただくようお願い します。無関係者の、なりすまし回答の防止等のため)
  - (2)上記2にも記載のとおり、入力は、ご本人以外のご家族等でも結構ですが、<u>周囲にそうした方がいない方等に対して、都道府県薬剤師会及び地域薬剤師会等が窓口となってサポートいただきたく、回答対象者に、そうした際の窓口等につき、事前にご案内いたければ幸いです</u>。また、学校薬剤師からの本アンケートに関する質問については、本会に直接問い合わせる形でなく、例年通り都道府県薬剤師会を通して行っていただきますよう、何卒ご理解願います。
- 5. その他
  - (1)本調査に関し、文部科学省への協力要請はしておりません。
  - (2) 全国の集計結果は、本会雑誌及びホームページ等で公表予定です。
  - (3) マークシートは使用しませんが、Web 入力の補助で紙媒体の資料を使用したいという方のために、PDF 形式の設問資料を後日下記に掲載いたします。
     掲載ページ: https://www.nichiyaku.or.jp/activities/activity/check.html
  - (4) お問い合わせ 日本薬剤師会学校薬剤師部会事務局
    - TEL: 03-3353-1192 FAX: 03-3353-6270
    - E-Mail : gakugyou@nichiyaku.or.jp
    - \*学校薬剤師の方については、質問等は都道府県薬剤師会を通す形でお願いします。

#### ◆備考◆

今後の予定

- ・集計作業・・・・・・・・・・・・・・
   ~2024 年 12 月
- ・統計結果についての協議・・・・・・2025年1~2月
- ・調査報告書についての協議・・・・・2025年3月~2025年8月
- ・日本薬剤師会雑誌へ調査結果掲載・・2025年9月

# 別紙

2024年7月18日

学校薬剤師の皆様

公益社団法人 日本薬剤師会

#### 学校保健調査(Web版)の実施概要について

全国学校保健調査については、前年度(2023年度)よりマークシート方式を変更し、Web 形式にて実施しております。本年度(2024年度)調査につきましても、以下、及び別添の 「『2024年度学校保健調査』に関する入力方法について」をご参照のうえ、ご協力のほど お願いいたします。

#### 1. 調査方法、集計結果の公表等について

- 1. この調査は学校薬剤師が行います。不明な点は学校に確認してください。Web でのご 本人による入力が難しい場合、ご本人了承のうえ、ご家族の方、学校関係者等に入力 いただく形でも構いません。
- 2. この調査は 2023 (令和 5) 年度に行った活動結果についてお答えください。
- 3. 回答内容は、今後の活動の充実等を目的に、<u>学校所在地の都道府県薬剤師会、同教育</u> <u>委員会等に、フィードバックさせていただきます</u>。集計結果については、後日、日薬 雑誌及び本会ホームページ等で公表させていただきます。なお、個々の回答内容を公 表することはありません。
- 4. 下記のような場合、<u>学校行政区分が異なるため、個別の入力</u>(2校分の入力)をお願いします。
- (例)・幼稚園と小学校が同一校地内にある場合
  - ・全日制高等学校と定時制高等学校が同一校舎を使用している場合
  - ・別の場所に分校がある場合
  - ・小学校・中学校、もしくは中学校・高等学校が一貫教育である場合 など
- 5. この調査についてのご質問等は、<u>各都道府県薬剤師会(学校薬剤師会)を通じて</u>お願いします。

#### 2. 入力方法等について

○回答サイトへの入り方

本調査は、PC、スマートフォンどちらでも回答いただけます。

回答サイトに入るには、ご本人指定の「メールアドレス」及び「薬剤師名簿登録番号(最 大6ケタ)」が必要です。初回はお間違い無いようにご入力いただき、必ずメモ等の記 録をお願いします。再度ログインされる際に必要となります。

※入力されたログイン情報等は照会出来かねますのであらかじめご了承ください。
 ※複数校ご回答される場合、ログイン先で2校以上の回答を入力いただけますので、
 メールアドレスを複数用意する必要はありません。

○全国学校保健調査 回答サイト

http://nichiyaku-enq.jp/login.html

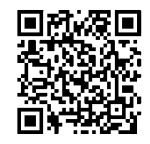

\*本回答サイトの URL 等は「なりすまし」回答防止等のため、誰でも閲覧可能なホーム ページ等への掲載は控えていただくと共に、関係者以外への送付も控えていただくよ うお願いします。

# 「2024年度学校保健調査」に関する入力方法について

# 1【ページ全体の構成と概要】

本年度のページは、主に以下 1-①~1-④の 4 つの構成となっています。 初めてログインする方の手順や具体的な入力方法等は、4 ページから記載しています。

1-① ログイン画面

| 2                                                                                        | 日本薬剤師会<br>2024年度学校保健調査                                                                                           |
|------------------------------------------------------------------------------------------|----------------------------------------------------------------------------------------------------|
| * ご自身の栗剤師名簿登録番号を半角数字でごま<br>入力してください。栗剤師名簿登録番号が、アン<br>入力情報を忘れた際の照会はできかねますのです              | 2入ください(最大6 <i>ケ</i> 夕)。「外」または「沖」の文字を省いて数字のみを<br>ンケート回答に際してのパスワードとなりますので、正確にご記入願います。<br><b>Fめご了永ください。</b>         |
| メールアドレス:<br>薬剤師名簿登録番号:                                                                   | □<br>□<br>□<br>□<br>\$<br>\$<br>\$<br>\$<br>\$<br>\$<br>\$<br>\$<br>\$<br>\$<br>\$<br>\$<br>\$<br>\$<br>\$<br>\$ |
| 「全国学校保健調査」は<br>・ 回答の得め切り日は、10月31日(木)予定<br>・ 回答の入力は、ご本人了承のうえ、学校楽術<br>・ マークシート用紙の配布はありません。 | <b>ま、2023年度よりWEB 形式に変更されました。</b><br>です。<br>別師本人以外が行っても差し支えありません。                                                 |

回答ページ URL にリンクすると、左の画面が 現れます。ここに、回答する学校薬剤師のメ ールアドレスと、薬剤師名簿登録番号を入力 します。

別

添

入力した情報は、後日修正等する場合に必 要ですので、メモ等しておき、忘れないよう ご注意ください。

※入力情報を忘れた際の照会はできかねま すので予めご了承ください。

## 1-② 学校薬剤師情報画面

|                                      | 公益社団法人 日本薬剤師会 学校薬剤師部:            |
|--------------------------------------|----------------------------------|
|                                      | LAMOULD/ACC LIPPORTURA TOXICILIP |
| <ul> <li>学校薬剤師情報を修正する場合は</li> </ul>  | 「修正を行う」を実行してください。                |
| <ul> <li>学校薬剤師情報を修正しない場合は</li> </ul> | *「担当校遺択画面へ進む」を実行してください。          |
|                                      |                                  |
| 1. 学校薬剤師情報(2024年4                    | 4月1日現在)                          |
| . 2016 C                             |                                  |
| . 1012/0                             |                                  |
| <ul> <li>お住まいの都道府県</li> </ul>        | 東京都                              |
| 1-1. 年齡                              | 50歳代                             |
| 1-2. 本務の職場                           | 柴局 (開設者)                         |
| 1-3. 担当校数                            | 2校                               |
| 1-4. 学校薬剤師に関する研修会の気                  | 2講[1]故 1]                        |
|                                      |                                  |
|                                      | 修正を行う                            |

回答ページにログインすると、左記『学校薬 剤師情報』のページが現れます(左記は既に 登録を行った後の状態)。

今年から、<u>『学校薬剤師情報』で入力した内</u> 容が全ての担当校の回答に自動で転記され るシステムを導入しています。

※複数校担当されている方は、担当校ごと に学校薬剤師情報を新規入力する必要がな くなりました。

左記で『担当校選択へ進む』を押すと、1-③ の「学校選択画面」に進みます。 『学校選択画面』からは、<u>調査の回答や担当校の登録・変更・追加・削除</u>が出来ます。

## <調査の回答(修正)に進む場合>

<u>回答(もしくは修正)したい学校名を選択してから、</u> 「回答画面へ」をクリックしてください。 ★操作の詳細は、<u>1-④</u>及び<u>3</u>に記載しています。

<<u>担当学校名を登録(変更)したい場合</u>> 新規に学校名の登録、及び登録済学校の校名等の変 更を行う場合は、

「学校名の登録・修正を行う」を選択してください。 ★操作の詳細は、2-3に記載しています。

#### <<u>担当校を追加したい場合</u>>

初回ログイン時に入力した担当校数から増やしたい 場合は、

「担当校の追加を行う」を選択してください。 追加校数を入力すると回答できる学校数が増えます。

※担当校数を追加した後に、「学校名の登録・修正を行う」をクリックし、追加する学校の校名等を登録し てください。

★操作の詳細は、<u>2-④</u>に記載しています。

#### <登録した学校を削除したい場合>

登録済の学校を削除したい場合は、

「学校名の削除を行う」をクリックしてください。 <u>削除する学校が、既に回答を入力済の場合、入力済</u> の回答ごと削除されますので、注意してください。

|                                                                                                    | 公益社团法人 日本褒制師会 学校原創師                                                                                                    |
|----------------------------------------------------------------------------------------------------|----------------------------------------------------------------------------------------------------|
| <ul> <li>木調査の回答(新規入力・後正):</li> <li>担当校の登録・保正を行う場合は、「担:</li> <li>担当校の追加を行う場合は、「担:</li> <li>担当校の削除を行う場合は、「学:</li> </ul> | を行う場合は、回答する担当校を以下より選択し「回答面部へ」を実行してください。<br>《御工を行う学校会を選択し「学校後の登録 《知玉を行う」を実行してください。<br>当れの追加を行う」を実行してください。<br>校名の別除を行う」を実行してください。 |
| 学校演訳画面                                                                                                    |                                                                                                    |
| 回答する学校名を選択                                                                                                    | ● 新宿区立                                                                                                    |
|                                                                                                    | 国治院商へ                                                                                                    |
|                                                                                                    | 学校名の置録・修正を行う                                                                                                    |
|                                                                                                    | 相当物の追加を行う                                                                                                    |
|                                                                                                    | 学校名の制度を行う                                                                                                    |

# 1-④ アンケート回答画面

| 基本情報学校選択画面へ戻る | 5                                                                         |
|---------------|---------------------------------------------------------------------------|
| A 学校名         | 新宿区立学校                                                                    |
| B 学校設置区分      | 公立                                                                        |
| C 学校の種類       | 小学校                                                                       |
| D 学校の所在地      | 東京都新宿区                                                                    |
| E 児童生徒数       | ○ ①50人未満<br>○ ②50人以上300人未満<br>○ ③300人以上500人未満<br>○ ④500人以上                |
| F 本調査への回答日    | 2024年<br>選択してください → 月<br>選択してください → 日                                     |
| G 主たる調査協力者    | <ul> <li>① 獲謹教諭</li> <li>○ ②保健主事</li> <li>○ ③权長</li> <li>○ ③权長</li> </ul> |

上記 1-③ 学校選択画面で、「回答画面へ」をクリ ックすると左記画面に移ります。

入力方法は基本的に昨年のシステムと変わりません。 ラジオボタンの「〇」をクリックし回答を選択して ください。(\*一部プルダウン式設問や、自由記載 で文字を入力する設問等あり)

回答次第で次に答えるべき設問が変わります。 回答する必要の無い設問は自動で薄いグレーにな りますので、飛ばしてください。

回答後は、ページ下の『上記内容で登録する』を押 して登録完了です。

「上記内容で登録する」を押して進むと次の画面に 記入内容が表示されますので、誤り等がないか確認 してください。

<u>回答期間中であれば、何度でも上書き修正が可能です。</u>

★操作の詳細は、<u>3【本年度設問への回答方法】</u>に記載しています。

# 2【ログイン後の学校薬剤師情報・学校情報の登録方法等について】

# 2-① 学校薬剤師情報の入力

| 1 学校薬剤師情報                                          |                                |
|----------------------------------------------------|--------------------------------|
| х. э тажлятани                                     |                                |
| 1. 御氏名をご記入下さい。                                     | 氏:日東名:タロウ                      |
| 2. お住まいの都道府県                                       | 東京都                            |
|                                                    | ○ ①20歳代                        |
|                                                    | ● ②30歳代                        |
|                                                    | ○ ③40歳代                        |
| 3. 年齢は何歳ですか。                                       | ○ ④50歳代                        |
|                                                    | ○ ⑤60歳代                        |
|                                                    | ○ ⑥70歳代                        |
|                                                    | ○ ②80歳代以上                      |
|                                                    | ○ ①薬局(開設者)                     |
|                                                    | <ul> <li>②薬局(勤務者)</li> </ul>   |
|                                                    | ○ ③病院・診療所                      |
|                                                    | ○ ④卸                           |
| 4 大致の時担けドマですか                                      | ○ ⑤行政                          |
| 4. 牛生の1404-001-00-00-00-00-00-00-00-00-00-00-00-00 | ○ ⑥ 製造管理                       |
|                                                    | ○ ⑦検査機関                        |
|                                                    | <ul> <li>○ ⑧学校(教職員)</li> </ul> |
|                                                    | ○ ⑨無職                          |
|                                                    | ○ ゆその他                         |
|                                                    | ○ ①1校                          |
|                                                    | ○ ②2校                          |
| 5. 担当校数を選んでください。                                   | ● ③3校                          |
| (対象は、幼保連携型認定こども周.                                  | ○ ④4校                          |
| (分辨園(分辨園刑認定アども園) 小                                 | ○ ⑤5校                          |

本回答サイトに初めてログインした場合、 左の「学校薬剤師情報」の入力ページが現 れます。

全項目を入力のうえ、最下部の「登録する」 を押して登録してください。

複数校担当されている方は、ここで入力し た学校薬剤師情報が、担当校全ての回答に 自動で転記されます。

# 2-② <u>学校薬剤師情報の確認</u>

| ・ 御氏名                         | 日薬 タロウ  |
|-------------------------------|---------|
| <ul> <li>お住まいの都道府県</li> </ul> | 東京都     |
| 1-1. 年齢                       | 30歲代    |
| 1-2. 本務の職場                    | 薬局(勤務者) |
| 1-3. 担当校数                     | 3校      |
| 1-4. 学校薬剤師に関する研修会の受講回数        | 30      |
|                               | 修正を行う   |

上記画面に続き、左の「学校薬剤師情報」 の確認ページが表示されます。<u>担当校がい</u> くつあっても、「学校薬剤師情報」の部分 はこの内容が自動で表示されることにな ります。

修正する場合は、『修正を行う』を、問題 無い場合は、『担当校選択画面へ進む』を 押します。

※学校薬剤師情報の登録が完了している 場合、2回目以降のログイン後に左の「学 校薬剤師情報」の確認ページが表示されま す。

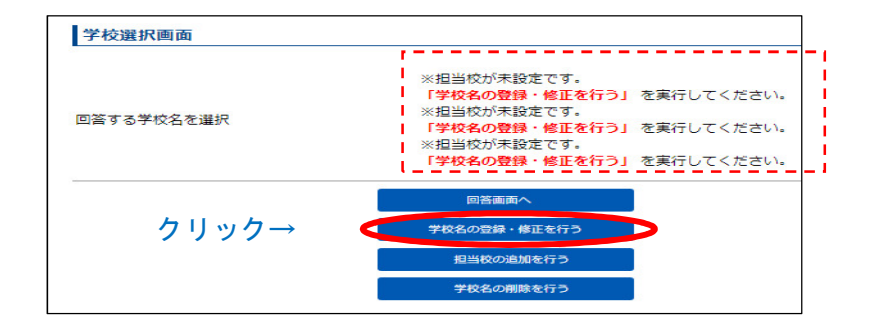

クリック→

登録する

「担当校選択画面へ進む」をクリックする と左記画面が表示されます。

この場合、「学校薬剤師情報(2-①)」の登録で担当校数を「3」と答えているので、 3校分の回答枠が準備されています。 左記で『学校名の登録・修正を行う』をクリックしてください。

左記ページに移動した後、学校名が入って いない列 (左記は3つ入っていない状態を 例示)の「学校名検索」のボタンをクリッ ク

ţ

l

担当校情報

学校名(1校目)

学校名(2校目)

学校名(3校目)

| 学校名検索                |                             |
|----------------------|-----------------------------|
| 即道府県                 | 東京都                         |
| 市区町村                 | 新宿区<br>※表示されない場合は「都道府県」を再度選 |
| 学校設置区分               | ○ ①国立 ● ②公立 ○ ③私立           |
| 学校の種類                | ©全日制高等学校 ~                  |
| 江意:キーワード(学校名に含まれる文字) |                             |

左記画面が現れるので、必要事項を入力し、 『検索』を押せば、次の画面のとおり、条 件に該当する学校一覧が表示されます。

※検索機能で担当校が出ない場合は、ここ をクリックして手入力で担当校を入力い ただく形になります。

ſ

| 学校名検索結果              |        |       |        |
|----------------------|--------|-------|--------|
| 学校名                  | 学校設置区分 | 学校の種類 | 学校の所在地 |
| <u></u> 東京都立<br>高等学校 | 公立     | 高校    | 新宿区    |
| ·<br>一               | 公立     | 高校    | 新宿区    |
| 択 東京都立 高等学校          | 公立     | 高校    | 新宿区    |
|                      | 公立     | 高校    | 新宿区    |

表示された学校一覧から、担当する学校の 左の『選択』部分をクリックします。 もし、ここで担当の学校が表示されない場 合、枠外下に表示されている「・・「<u>こち</u> <u>ら</u>」から入力してください。」をクリック し、学校名を手入力してください。

学校名検索

学校名検索

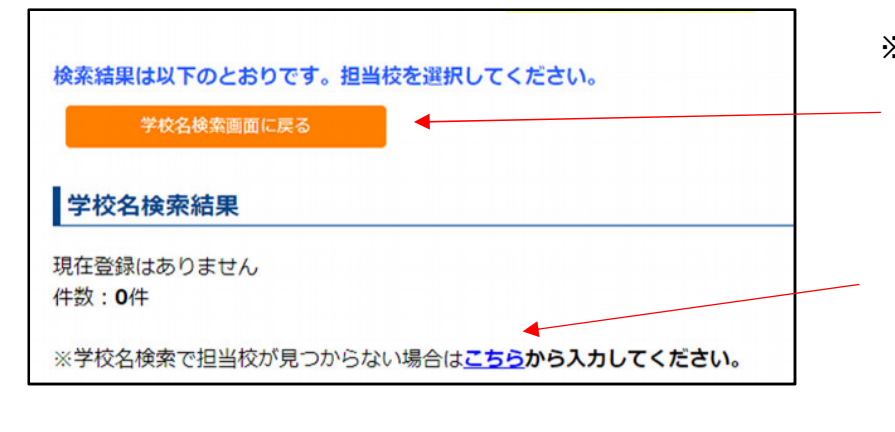

※キーワード検索結果で担当校が表示されない場合は、『学校名検索画面に戻る』を押して学校検索画面に戻り、キーワードを空欄にして検索してください。 表示された学校一覧に担当校が表示されない場合、「・・見つからない場合は「<u>こちら</u>」から入力してください。」をクリックし、学校名を手入力してください。」。

ţ

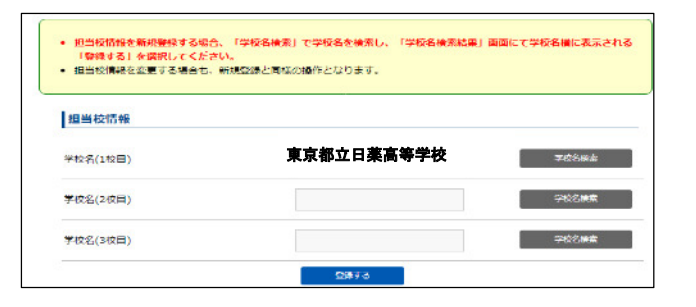

左画面は学校名(1校目)に、「東京都立日 薬高等学校(仮称)」が入力されたときの イメージです。続けて残りの学校分(左画 面ならあと2校)についても同じ操作を行 い、学校名を入力します。

ſ

| <ul> <li>担当校情報を新規登録する場合</li> <li>「登録する」を選択してくださ</li> <li>担当校情報を変更する場合も、</li> </ul> | s、「学校名検索」で学校名を検索し、「学校名検索結果」<br>SU、<br>新規登録と同様の操作となります。 | 画面にて学校名横に表示される |
|------------------------------------------------------------------------------------|--------------------------------------------------------|----------------|
| 担当校情報                                                                              |                                                        |                |
| 学校名(1校目)                                                                           | 東京都立日薬高等学校                                             | 学校名検索          |
| 学校名(2校目)                                                                           | 新宿区立                                                   | 学校名検索          |
| 学校名(3校目)                                                                           | 文京区立建立学校                                               | 学校名検索          |
|                                                                                    | 登録する                                                   |                |

左記は指定した校数分 (左記では3校)の 全ての学校の指定が終わった状態です。こ こで必ず「登録する」をクリックしてくだ さい。

★次ページの <u>2-④</u> で担当校を追加する 際の手順を記載しています。

t

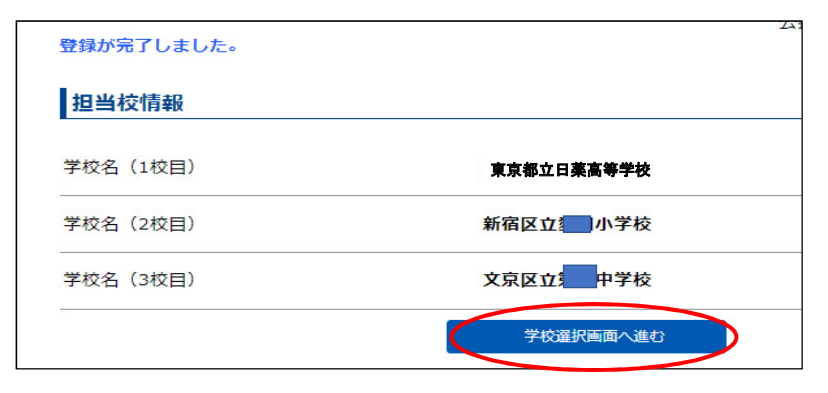

左記のとおり、担当校の登録が完了した旨 が表示されます。次に「学校選択画面へ進 む」をクリックしてください。

進んだ先の画面で、選択した担当校が表示 されましたら、調査回答の準備完了です。

★<u>3【本年度設問への回答方法】</u>を参考 に、回答入力等お願いいたします。

# 【補足】2-④ <u>担当校を追加する場合</u>

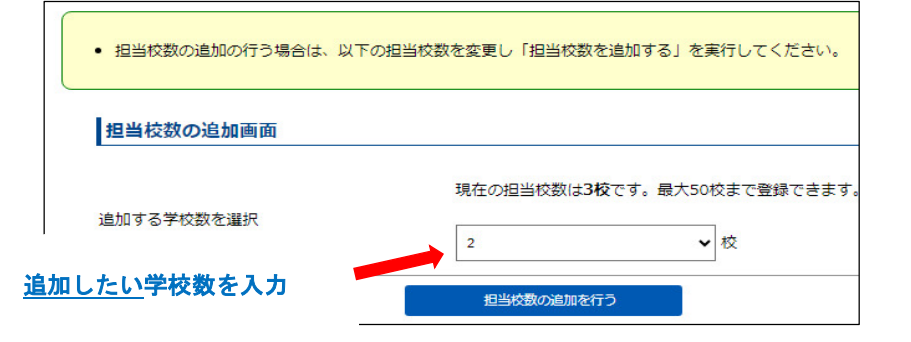

学校選択画面で、『担当校の追加を行う』 をクリックすると左記画面が表示されま す。

ここで<u>追加したい学校数</u>を入力した後、 『担当校数の追加を行う』をクリックします。 左は2校追加する場合の例示です。

ţ

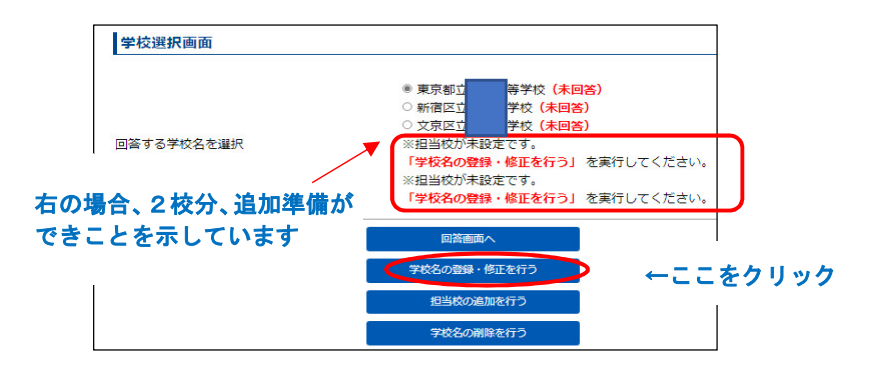

左記画面で、上記で入力した校数分、回答 枠が増加したこと(左記では赤枠の2校) を確認したうえで、「学校名の登録・修正 を行う」をクリックしてください。

ţ

| 担当校情報    |          |       |
|----------|----------|-------|
| 学校名(1校目) | 東京都立     | 学校名検索 |
| 学校名(2校目) | 新宿区      | 学校名検索 |
| 学校名(3校目) | 文京区工业中学校 | 学校名検索 |
| 学校名(4校目) |          | 学校名検索 |
| 学校名(5校目) |          | 学校名検索 |

左記画面で、学校名が空欄の行の「学校名 検索」ボタンを押し、学校名を入力します。 入力方法は、2-③で示した、新規での学校 の登録方法と同じです。

# 3【本年度設問への回答方法】

以降では、各担当校へのアンケートの回答方法の詳細を示します。

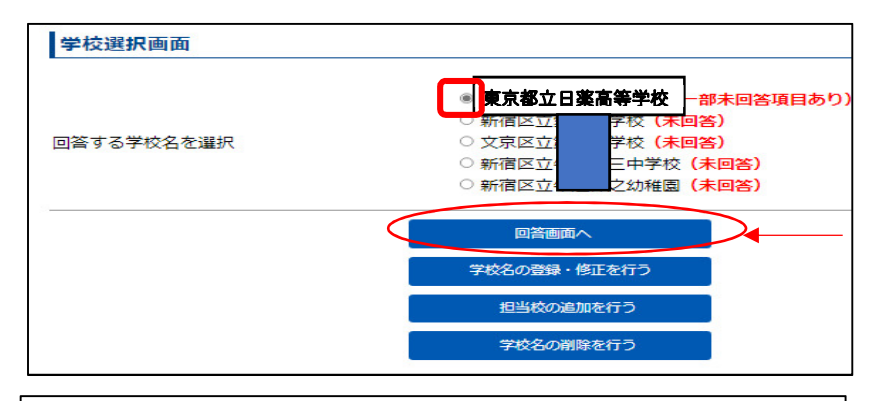

| 基本情報 学校選択画面/ | 反3                                                          |
|--------------|-------------------------------------------------------------|
| A 学校名        | 東京都立日薬高等学校                                                  |
| B 学校設置区分     | 公立                                                          |
| C 学校の種類      | 全日制高等学校                                                     |
| D 学校の所在地     | 東京都新宿区                                                      |
| E 児童生徒数      | ○ ①50人未満<br>○ ②50人以上300人未満<br>○ ③300人以上500人未満<br>○ ④500人以上  |
| F 本調査への回答日   | 2024年<br>選択してください ・ 月<br>選択してください ・ 日                       |
| G 主たる調査協力者   | <ul> <li>① ①養護教諭</li> <li>○ ②保健主事</li> <li>○ ③校長</li> </ul> |

左記「学校選択画面」で、回答する学校を 選択(学校名左の〇の部分をクリック)し た後、青枠の一番上「回答画面へ」をクリ ックします。

## 左記回答ページに移動すると、

「基本情報」、「1. 学校薬剤師情報」、「2. 学 校薬剤師活動基本情報」、本年度設問「A.」、 「B.」の順に並んでいるので各設問等に回 答を入力します。

「基本情報」の一部と「1. 学校薬剤師情報」 は最初に入力された情報が自動で入力さ れています。

# 【例】入力システム

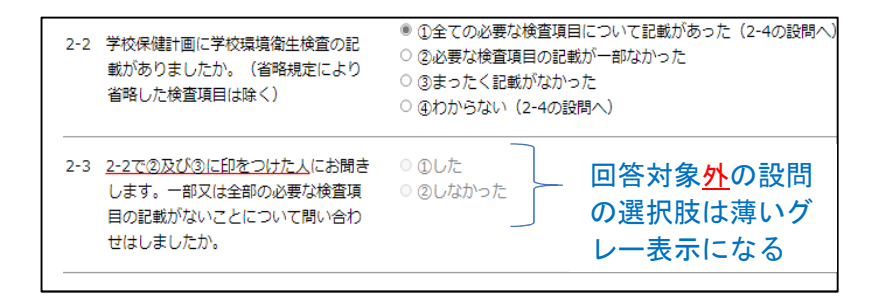

回答次第で次に答えるべき設問が変わり ます。

【例】:設問 2-3 は<u>設問 2-2 で②、③を選</u> <u>択した方のみが回答対象</u>となります。その ため 2-2 で①や④を選択した方は、回答 できない(Oに印を入れられない)設定と なっています。また、それが分かるように 文字の表示も薄いグレーで表示されます。

# 【補足】<u>回答の登録方法</u>

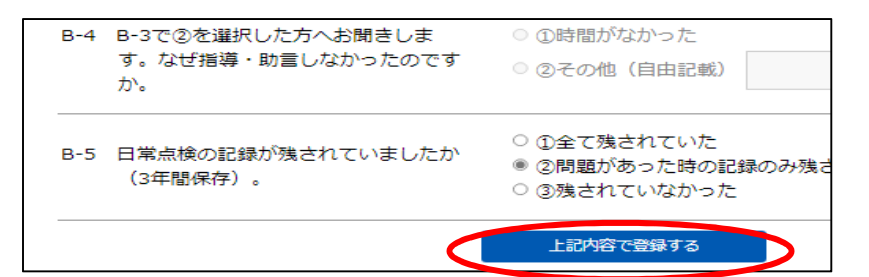

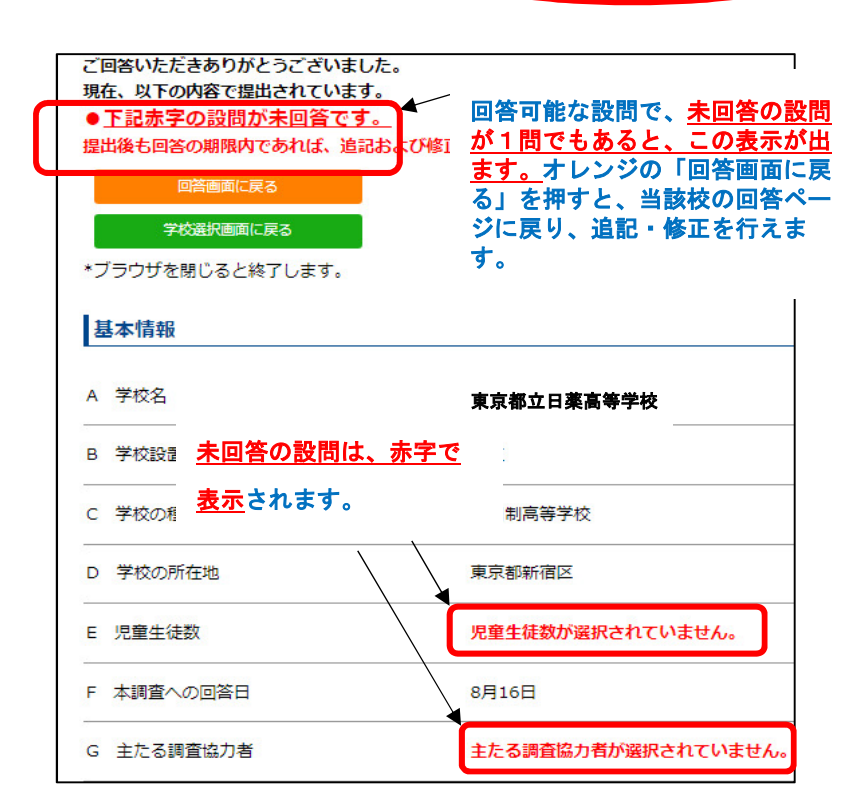

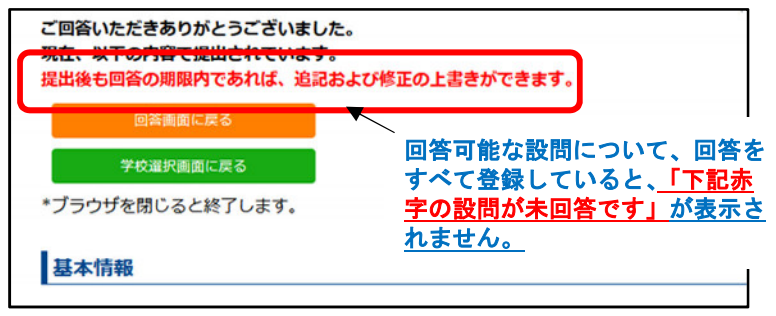

回答が終了したら、設問ページ最下部にある青ボタン<u>「上記内容で登録する」</u>を押すと、回答が登録されます。

登録ボタンをクリックすると、左の回答一 覧ページが現れ、入力した当該校の回答ー 覧を確認できます。

<u>未回答設問の有り、無しに関わらず、回答 は既にこの内容で登録(提出)されたこと <u>を示しています</u>(左記は、一部未回答があ る場合の例示)。</u>

未回答設問への追記や入力済回答への修 正は、期限内であればいつでも行えます。 なるべく埋めるようにしてください。 <u>期限を過ぎますと、最終更新の状態で登録</u> (提出)されますのでご注意ください。

回答一覧ページでは、オレンジの「回答画 面に戻る」 をクリックすると、当該校の回 答ページに戻り、追記や修正を行えます。 (左記は、すべての回答の登録が完了した 場合の例示。)

ブラウザを閉じると終了します。

#### 【備考】

O回答ページURL→ https://nichiyaku-enq.jp/login.html

〇本資料は必要に応じ、追記及び修正を行うことがありますので予めご了承ください。

〇本資料は下記にも掲載しています。

日本薬剤師会ホームページ:https://www.nichiyaku.or.jp/activities/activity/check.html

以 上